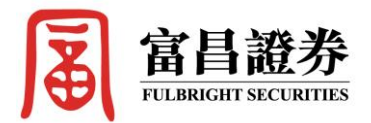

# 富昌「雙重交易認證」使用指南 (ebroker – 證券)

富昌證券一向重視網絡保安工作,為提升網上交易平台的安全性,我們將於 4 月下旬 推出全新的「雙重交易認證」,令客戶更安心及快捷地透過網上進行各種投資買賣。

#### 如何使用雙重認證

1. 現有客戶 / 新客戶:

為簡化程序,我們會根據客戶已登記的電郵或手機號碼,在指定日期向客戶發出二維 碼或激活碼,客戶需要掃瞄或輸入激活碼,才能啟動「雙重認證」。

- i. 已登記電郵的客戶:會以**電郵**接收二維碼及激活碼
- ii. 沒有登記電郵的客戶:會以<u>手機短訊</u>接收激活碼

#### 2. 程式下載:

客戶需要在手機的應用程式商店內,下載 (eBrokerKey)應用程式,以掃描二維碼,或 輸入激活碼。

|              | 下載連接                  | 二維碼 (QR Code)     |
|--------------|-----------------------|-------------------|
| 蘋果 IOS 用戶    | https://goo.gl/4EUYNb |                   |
| Android 安卓用戶 | https://goo.gl/9W2FsD | Google Play APK下載 |

## 3. 註冊

然後依照以下四個步驟註冊一次,即可輕易登入,進行網上買賣。

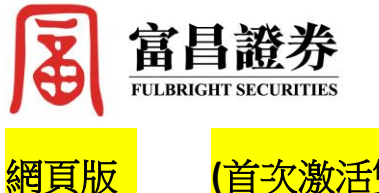

(首次激活雙重認證步驟):

步驟一:

現有客戶/新客戶將會收到一個內附激活碼的手機短信 或 二維碼及激活碼的電郵。

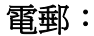

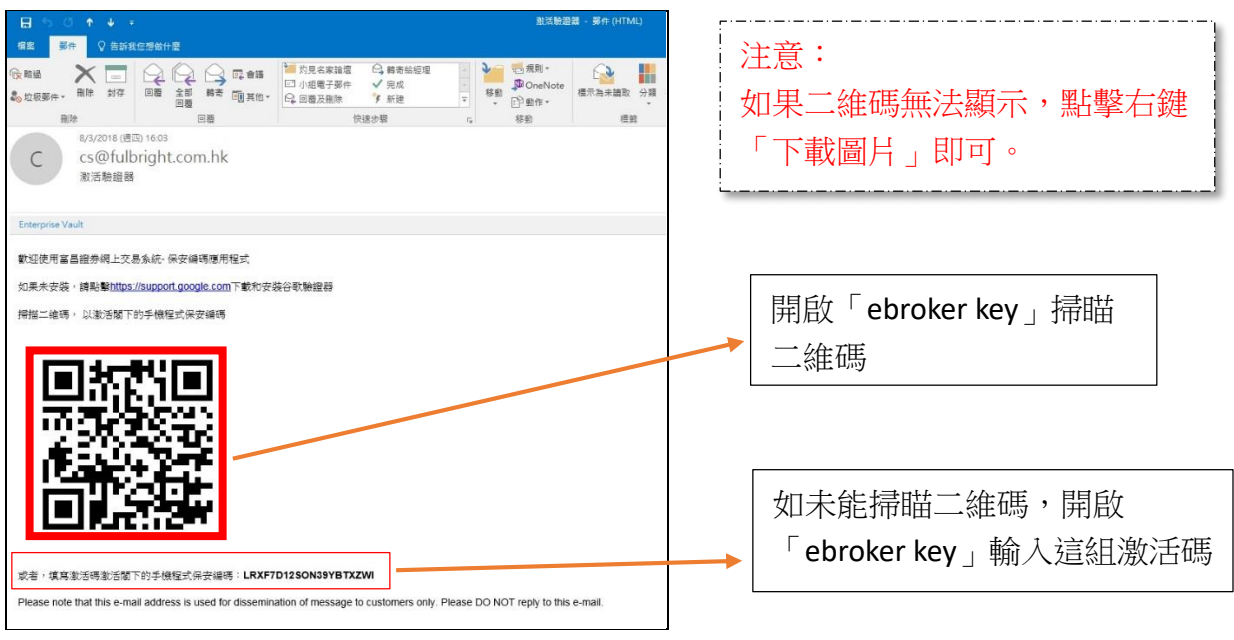

#### 或 手機短訊:

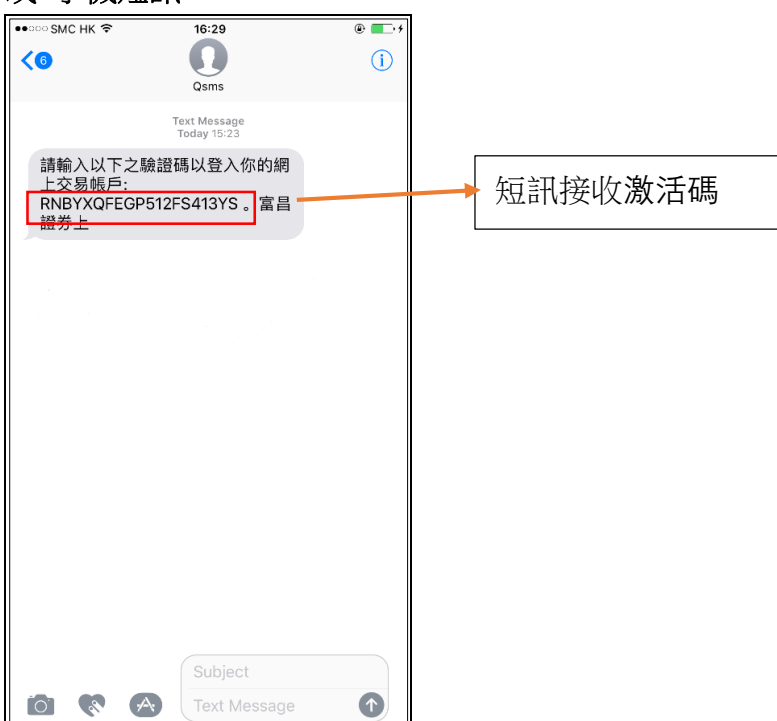

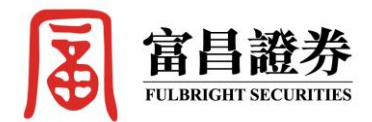

步驟二 A: (適用於以電郵方式接收二維碼和激活碼的客戶)

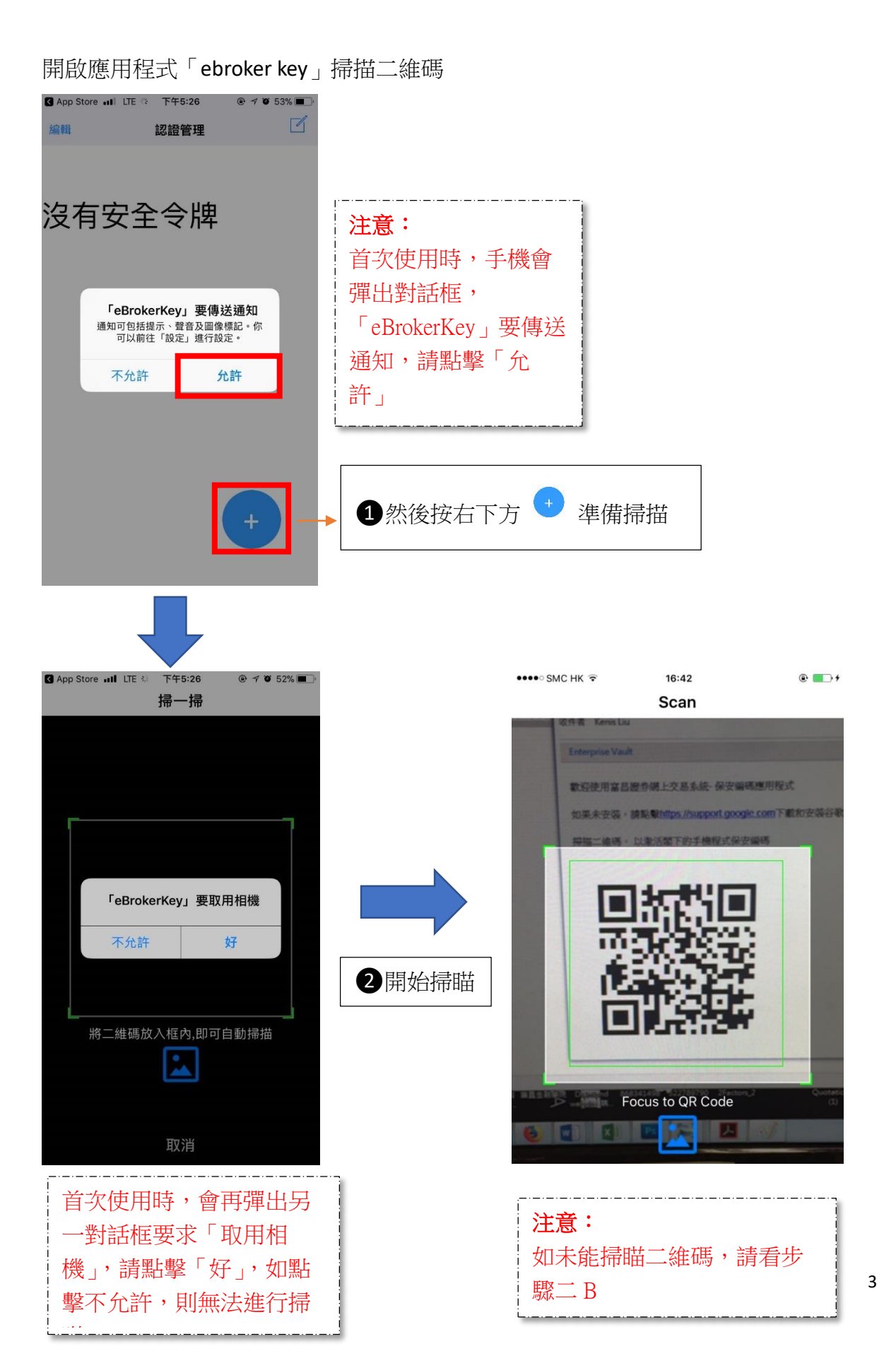

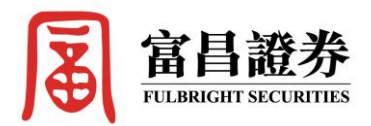

## 步驟二 B: (適用於以短訊方式接收激活碼的客戶)

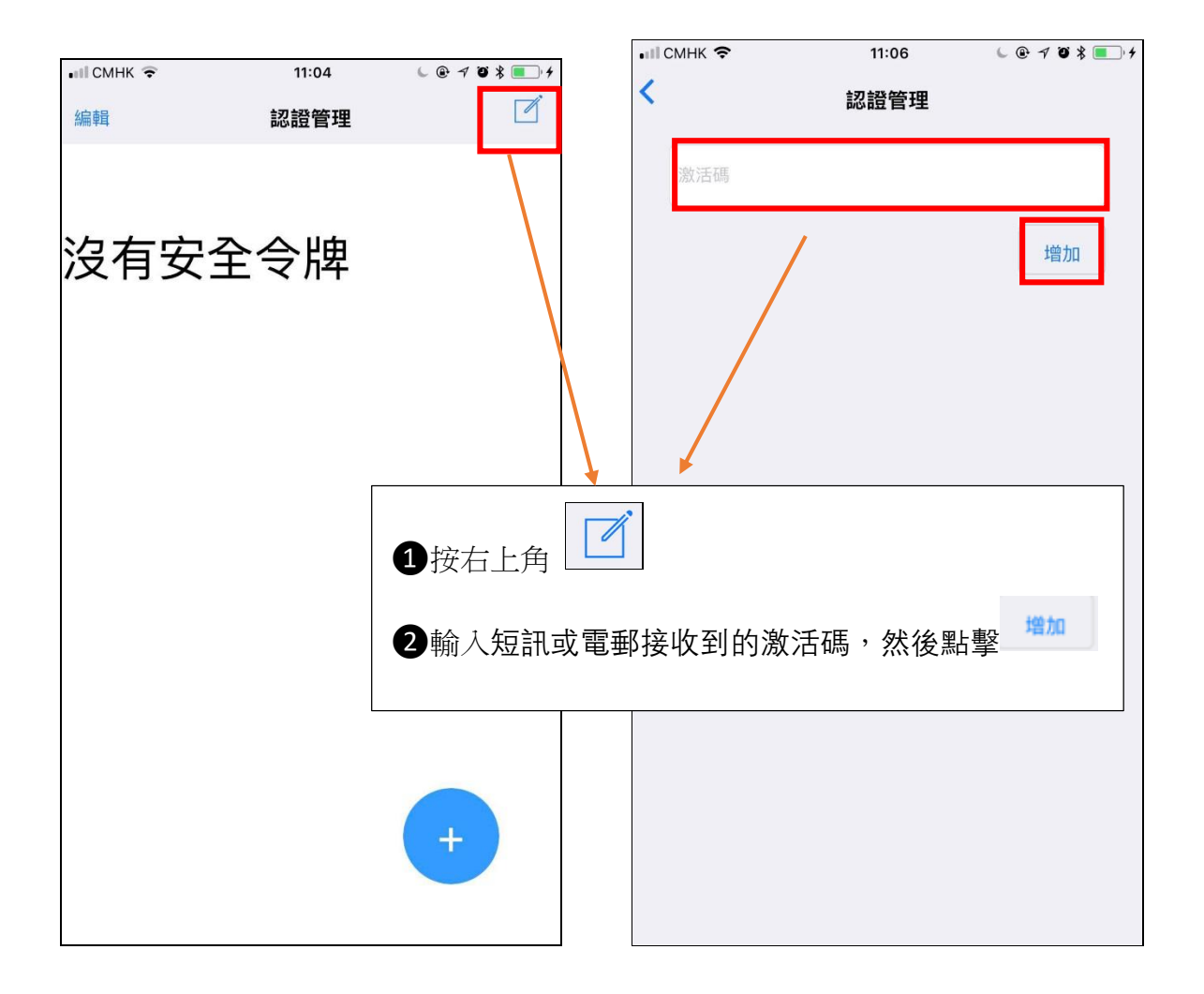

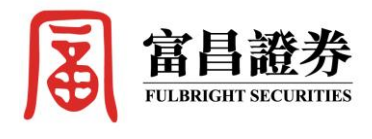

<u>步驟三:</u>

完成掃描或登記激活碼後,系統會發出6位數字的保安編碼

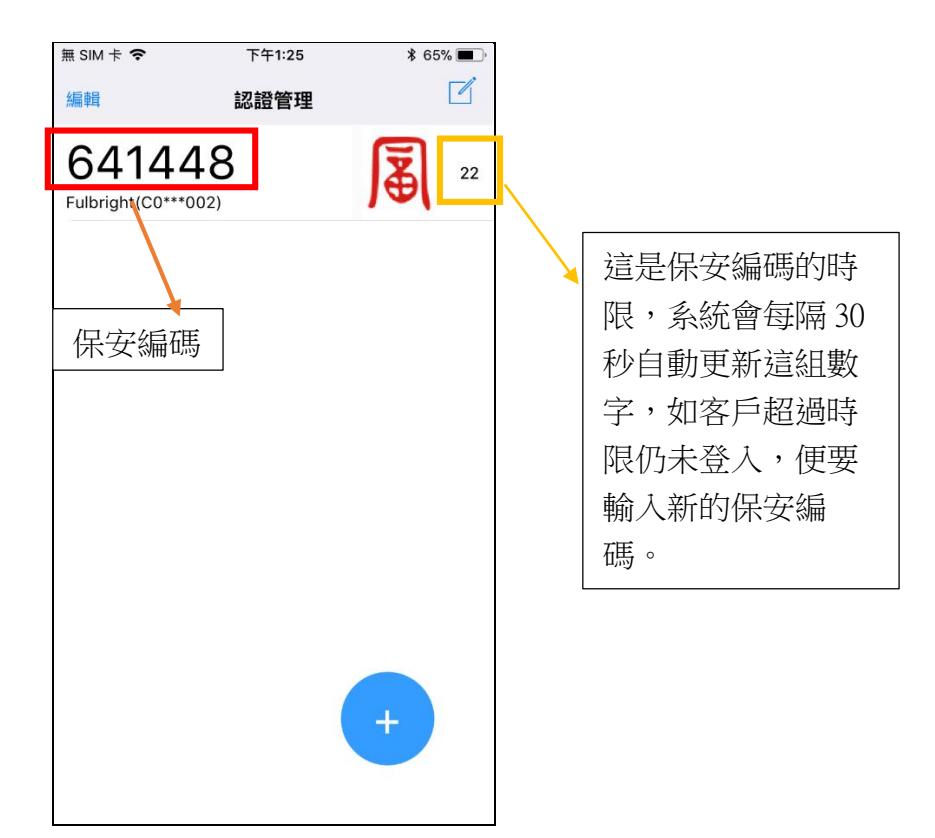

#### 重要提示:

\*\*\* 請**不要隨意刪除**這個保安編碼,客戶下次再登入系統時,只需要輸入一組最新的保安編碼(每隔 30 秒更新一次),便可登入系統。

\*\*\* 如果客戶刪除了該保安編碼訊息,則需要致電富昌客戶投資服務部(電話:852-3110 0228),職員會透過電郵或短訊,向客戶重新發出激活碼,然後按照第一次註冊 的步驟激活即可。

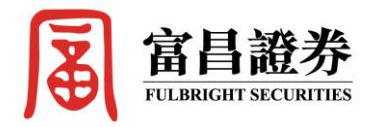

步驟四:

登入帳戶、輸入用戶密碼及保安編碼,完成「雙重認證」激活程序。

| 高目金融集團<br>FULBRIGHT FINANCIAL GROUP                                                                             |                                             |
|----------------------------------------------------------------------------------------------------|---------------------------------------------|
| 安全登入<br>CO****8                                                                                                 | <ol> <li>輸入用戶代號</li> <li>輸入第一重密碼</li> </ol> |
| 忘記密碼?<br>為保障客戶利益,若您連續三次輸入密碼錯誤,您的"網上股票買<br>賣糸統 密碼將被暫停並無法登入。<br>保安編碼<br>請輸入令牌或EBS認證登錄                             | 3 輸入6位數字的保安編碼,<br>然後按「繼續」即可進入網上交易版面。        |
| 建设<br>富昌網上證券交易台可登入的時間為:                                                                                         |                                             |
| ⇒建ンあロチェー和干判%上下語。<br>收市後可下達隔夜盤指示到當晚九點。<br>感謝您支持富昌證券。                                                             |                                             |
| 各戸可ト載欠測算音港電子交易外跡月限公司主新期上頁費HTML<br>版本的用戶手冊。<br>支援的瀏覽器: Chrome50, IE11, Edge, Firefox49, Safari9,<br>Opera15,或以上。 |                                             |
| 简 繁 EN <b>፱</b> 1.3.10                                                                                          |                                             |

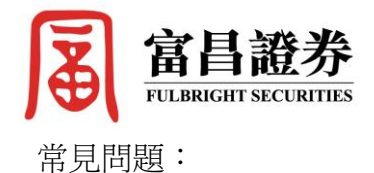

## 1. 更換手機號碼 / 重新激活帳號

如客戶需要使用登記以外的另一部電話作網上買賣交易,則需要重新激活認證帳號。客 戶只需在應用程式內點擊「重新激活」,客戶可以自行選擇通過電郵或短訊接收新的二 維碼或激活碼,客戶只需依照第一次註冊時的步驟,便可再次激活帳號,以另一手機進 行買賣,舊的手機帳戶則不能使用。

| 無 SIM 卡 <b>令</b><br>編輯 | 下午1:27<br>認證管理 | 8 65% ■. | <ol> <li>訊息向左拉,然後點擊「重新激活」,<br/>系統會進入下圖的認證管理頁面。客戶可<br/>選擇通過郵箱或短信的方式來重新激活。</li> </ol>              |
|------------------------|----------------|----------|--------------------------------------------------------------------------------------------------|
| ]⊕(                    |                |          | 然後輸入收到的一次性驗證碼,系統會重發激活訊息至客戶的電郵或短訊。                                                                |
|                        |                |          | 無 SIM 卡 ◆ 下午1:52 * 69% ■ 記證管理 重新激活 請根據步驟輸入驗證碼 ● 鄧箱 短信 一發送驗證碼 ※:書碼 繼續                             |
|                        |                |          | <ul> <li>2如果點擊「刪除」,則不會再收到6位<br/>數字的認證碼,需要致電客投部重發激活<br/>碼。</li> <li>3如果客戶有多個不同帳戶,可點擊「編</li> </ul> |

**輯」**,修改不同的帳戶名稱。

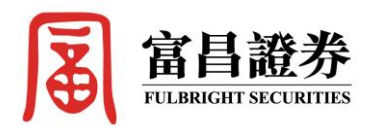

2. 如掃瞄二維碼 (QR code)後,「ebrokerkey」應用程式沒有發出 6 位數字的保安編碼,閣下可嘗試將電話的 WIFI 網絡設定為手機數據網絡(3G/4G);如問題仍持續,閣下可致電客戶投資服務部 3110 0228,職員會透過電郵或短訊重發一個新的驗證碼。

3. 如閣下的 Android 安卓手機無法下載「ebrokerkey」應用程式,閣下可於本公司網站下載 APK 檔,便可透過手機啟動及安裝應用程式。

4. 如閣下身處外地,而時區與香港不同,使用手機輸入「ebrokerkey」發出的保安編碼無法成功登入,閣下可檢查手機的時間設定,是否為身處地區的標準時間,如手機時間有偏差亦有可能導致不能成功登入。